# nets:

Nets Denmark A/S Lautrupbjerg 10 P.O. 500 DK-2750 Ballerup

T +45 44 68 44 68 F +45 44 86 09 30 www.nets.eu

CVR-nr. 20016175

# NemID JS Developer site vejledning

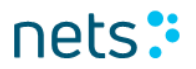

# Indhold

| 1.    | Dokumentets formål og målgruppe   | 4  |
|-------|-----------------------------------|----|
| 2.    | NemID JS Developer Site           | 5  |
| 2.1   | Formål med værktøjet              | 5  |
| 2.2   | Adgang til hjemmesiden            | 5  |
| 2.3   | Startsiden                        | 5  |
| 2.4   | Opret ny testbruger               | 6  |
| 2.5   | Søg efter eksisterende testbruger | 9  |
| 2.6   | Vis eksisterende testbruger       | 10 |
| 2.6.1 | Nøglekortet                       | 12 |
| 2.6.2 | Nøgleapps                         | 14 |
| 2.6.3 | Hændelseslog                      | 19 |
| 2.7   | Flows                             | 19 |
| 2.7.1 | Customize parameters              | 21 |
| 2.8   | SignText Viewer                   | 26 |
| 2.8.1 | Overblik                          | 26 |
| 2.8.2 | Plain text                        | 27 |
| 2.8.3 | HTML                              |    |
| 2.8.4 | XML                               | 29 |
| 2.8.5 | PDF tab                           | 31 |
| 2.9   | Fejlkoder                         | 32 |
| 2.10  | NemID parametre                   | 33 |
| 2.11  | NemID parameter validering        | 34 |
| 2.12  | Log af                            | 35 |
|       |                                   |    |

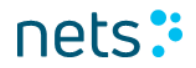

# Versionsfortegnelse

| 2019-02-18 | Version 1.4 | RMELG |
|------------|-------------|-------|
| 2019-01-17 | Version 1.3 | RMELG |
| 2018-11-09 | Version 1.2 | РКАЈВ |
| 2017-10-24 | Version 1.1 | ЕЈАКО |
| 2017-10-11 | Version 1.0 | ЕЈАКО |
| 2017-03-30 | Version 0.8 | RSNIE |
| 2016-06-09 | Version 0.7 | РКАЈВ |
| 2014-09-24 | Version 0.5 | KSANO |
| 2014-05-12 | Version 0.4 | PHJER |
| 2014-05-12 | Version 0.3 | KSANO |

# **1. Dokumentets formål og målgruppe**

Dette dokument er en del af NemID tjenesteudbyderpakken.

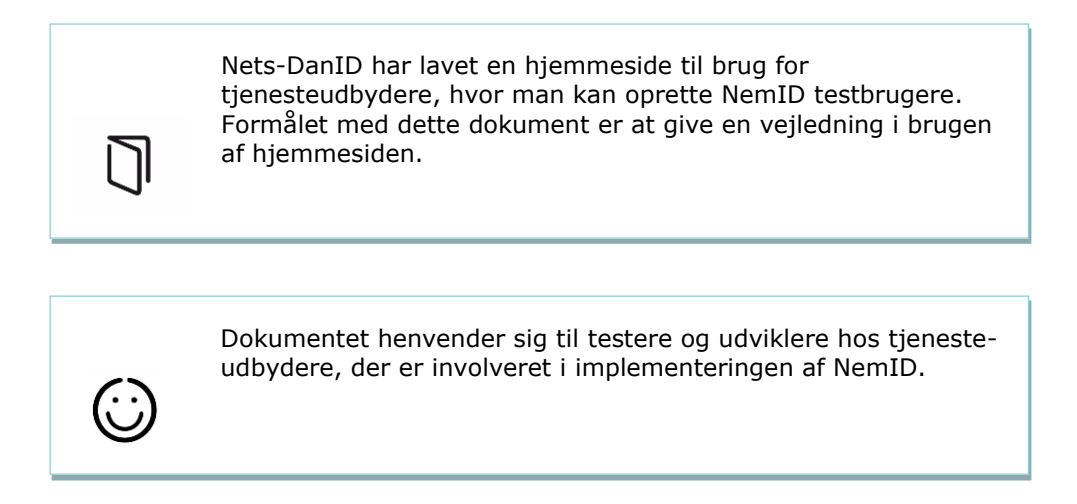

## **2.NemID JS Developer Site**

Nets-DanID har lavet en hjemmeside til brug for tjenesteudbydere, hvor man kan oprette NemID testbrugere. Hjemmesiden indeholder endvidere et eksempel på implementering af NemIDs JavaScript klient.

### 2.1 Formål med værktøjet

Det er muligt at oprette testbrugere og få vist deres oplysninger såsom OTP-kort, pinkode status osv. Det er også muligt at oprette forskellige typer af brugere, herunder ændre deres tilstand mv. Det er desuden muligt at starte eksempler på NemID login flows og signerings flows. Disse demo flows kan gennemføres med de oprettede testbrugere.

Formålet med developer sitet er at hjælpe tjenesteydere med at teste, hvordan deres egen implementering af NemID klienten håndterer de forskellige svarkoder, som NemID kan returnere.

### 2.2 Adgang til hjemmesiden

Hjemmesiden kan tilgås på adressen:

https://appletk.danid.dk/developers

Hjemmesiden er beskyttet af et IP filter.

### 2.3 Startsiden

På startsiden kan man fremsøge en eksisterende identitet (testbruger) eller man kan oprette en ny. Man har også mulighed for at starte et login- eller signeringsflow via menupunkterne *Flows – Standard og Flows – Responsive* i top menuen. Under *Other Info* findes lister med fejlkoder og lister med parametre klienten kan kaldes med.

| New User             | Flows - Standard - | Flows - Responsive - | Other Info- | CPR   NemID #   Alias | Search | Logoff |
|----------------------|--------------------|----------------------|-------------|-----------------------|--------|--------|
| Create<br>Create Nen | e <b>new test</b>  | USET<br>in testing   |             |                       |        |        |
| Autofill             | Create Identity    |                      |             |                       |        |        |

## 2.4 Opret ny testbruger

Aktivér menupunktet *New User*, udfyld formen og tryk *Create Identity*. Alternativt kan man trykke på *Autofill* og derefter *Create Identity*, hvorved formen udfyldes med tilfældige persondata og brugeren oprettes som en aktiv privat bruger med et OTP kort, en bankaftale og et offentligt certificat.

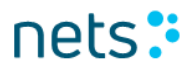

| New User | Flows - Standard - | Flows - Responsive - | Current User: 757303066- | Other Info - | CPR   NemID #   Alias | Search | Logoff |
|----------|--------------------|----------------------|--------------------------|--------------|-----------------------|--------|--------|
|          |                    |                      |                          |              |                       |        |        |
|          |                    |                      |                          |              |                       |        |        |

### Create new test user

Create NemID users to use in testing

| Autofill Create Identity                      |                                                                                                    |  |  |
|-----------------------------------------------|----------------------------------------------------------------------------------------------------|--|--|
| Activate:                                     |                                                                                                    |  |  |
| Alias:                                        |                                                                                                    |  |  |
| Password:                                     |                                                                                                    |  |  |
| Identity Type:                                | <ul> <li>Private (Bank and POCES)</li> <li>Employee (MOCES)</li> <li>Employee (Bank)</li> </ul>                                                    |  |  |
| Password Type:                                | <ul><li>Alphanumeric</li><li>4 Digits</li></ul>                                                                                                    |  |  |
| Code App Prompt:                              | <ul> <li>Not prompted yet</li> <li>Not now (old type)</li> <li>Do not ask again (old type)</li> <li>Not now</li> <li>No thanks, not now</li> </ul> |  |  |
| Use ECPR:                                     |                                                                                                    |  |  |
| CPR (do not use CPR numbers of real persons): |                                                                                                    |  |  |
| First Name:                                   |                                                                                                    |  |  |
| Last Name:                                    |                                                                                                    |  |  |
| C/O name: (optional)                          |                                                                                                    |  |  |
| Locality: (optional)                          |                                                                                                    |  |  |
| Standard address:                             |                                                                                                    |  |  |
| District: (optional)                          |                                                                                                    |  |  |
| Zip:                                          |                                                                                                    |  |  |
| Citv:                                         |                                                                                                    |  |  |
| Country:                                      |                                                                                                    |  |  |
| POCES Qualified:                              |                                                                                                    |  |  |
| POCES Qualmed.                                |                                                                                                    |  |  |
| OCES Order ID:                                |                                                                                                    |  |  |
|                                               |                                                                                                    |  |  |
| CVR: (MOCES only)                             |                                                                                                    |  |  |
| MOCES RID:                                    |                                                                                                    |  |  |
| Email Address:                                |                                                                                                    |  |  |
| Certificate Status:                           | Active v                                                                                                    |  |  |
| OTP Device Type:                              | Standard <b>v</b>                                                                                                    |  |  |
| Gemalto token:                                |                                                                                                    |  |  |
| IVR phone number:                             |                                                                                                    |  |  |
| Handout OTP: (optional)                       |                                                                                                    |  |  |
| Handout PIN: (optional)                       |                                                                                                    |  |  |

NemID Test Tools - Copyright © 2019 | Nets-DanID A/S

nets:

Såfremt checkboksen *Activate* er markeret vil systemet automatisk generere user alias og password, samt oprette en testbruger der er klar til at foretage login. Dette er den hurtigste måde, hvorpå man kan oprette en testbruger.

Hvis formen udfyldes manuelt skal følgende oplyses:

En fiktiv adresse.

Et fiktivt CPR number. Hvis CPR nummeret allerede er i brug vises en fejlmeddelelse.

Bemærk venligst, at det indtastede CPR nummer skal overholde de generelle regler for CPR numre (se <u>http://da.wikipedia.org/wiki/CPR-nummer</u>), dog er mod11 ikke relevant.

Handout OTP og Handout PIN kan angives, hvis man har et fysisk nøglekort eller en aktiveringskode, som skal tilknyttes en specifik testbruger. Bemærk, at dette dog ikke er muligt for tjenesteudbydere.

Checkboksene *POCES Qualified* og *POCES Requested* afgør om brugeren får udstedt et OCES certifikat og kan anvende sit NemID til login/signering uden for banksektoren. Som standard er begge checkbokse markeret.

Flaget *POCES Qualified* indikerer, om brugeren er kvalificeret til at få udstedt et OCES certifikat. Hvis flaget ikke er sat, vil testbrugeren kun kunne foretage login hos banker og på nemid.nu selvbetjening. (Sådanne brugere kan anvendes til at teste returkoderne OCES002 og OCES004.).

Hvis brugeren er *POCES Qualified* vil han i forbindelse med sit første login hos en OCES tjenesteudbyder blive tilbudt at få udstedt et OCES certifikat. (Denne use case er relevant for brugere, som i første omgang har bestilt sit NemID via en bank.).

Ved at markere flaget *POCES requested*, vil et OCES certifikat blive bestilt til brugeren og udstedes når brugeren første gang logger på hos en OCES tjenesteudbyder.

Hvis *Activate* er markeret er det muligt at indstille om brugeren skal have en alpha numerisk eller 4-cifret adgangskode.

De fem Code App Prompt muligheder knytter sig til nøgleapp informationsskærmbilledet og bruger oprettelse. Mulighederne er kun relevante for typen 'Private' brugere. De fem muligheder er:

Not prompted yet
 Vil oprette en bruger som ikke har fået vist nøgleapp
 informationsskærm før og ikke har afgivet svar. Dvs. at næste

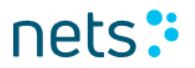

gang et 2-factor login startes så vil skærmen blive vist. Antaget at brugeren ikke har en nøgleapp allerede.

• Not now (old type)

Vil oprette en bruger, som har svaret "Forsæt login" i en tidligere version af nøgleapp informationsskærmen. Næste gang at skærmen vil blive vist for bruger kan ses i feltet Code app Prompt - Next Code app Prompt'. Feltet vises på 'vis eksisterende identitet' siden.

- Do not ask again (old type)
   Vil oprette en bruger, som har svaret "Vis ikke igen" i en tidligere version af nøgleapp informationsskærmen. Brugeren vil aldrig få vist informationsskærmen igen.
- Not now

Vil oprette en bruger, som sidste gang nøgleapp informationsskærmen blev vist, svarede "Forsæt login". Næste gang at skærmen vil blive vist for brugeren kan ses i feltet 'Code app Prompt – Next Prompt'. Feltet vises på 'vis eksisterende identitet' siden.

• No thanks, not now

Vil oprette en bruger som har svaret "Nej tak, ikke nu" sidste gang informationsskærmen blev vist. Brugeren vil indtil videre ikke få vist informationsskærmen. Dette er standard valget ved oprettelse brugere.

Når alle oplysninger er indtastet trykkes på *Create Identity*, hvorefter systemet vil vise informationer om den netop oprettede bruger.

### 2.5 Søg efter eksisterende testbruger

Indtast *CPR-nummer*, *NemID-nummer* eller *Alias* i søgefeltet øverst på hovedsiden og tryk på *Search*. Herefter vises informationer om pågældende testbruger.

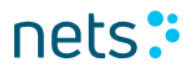

|        | New User            | Flows - Standard - | Flows - Responsive +     | Current User: 854953174 - | Other Info - | TAUXX | Search | Logoff |
|--------|---------------------|--------------------|--------------------------|---------------------------|--------------|-------|--------|--------|
| С<br>с | Create<br>reate Nem | new test           | <b>USE</b><br>in testing |                           |              |       |        |        |
|        | Autofill            | Create Identity    |                          |                           |              |       |        |        |

### 2.6 Vis eksisterende testbruger

Menupunktet *Current User* vises kun i top menuen hvis en bruger er valgt. Når en bruger oprettes viderestilles automatisk til den valgte bruger, eller kan en bruger vælges ved at fremsøge brugeren, se instruktionen i afsnit 2.5.

Dette menupunkt er hovedsiden for visning og administration af en brugers information. Herfra har du adgang til følgende oplysninger og links:

- NemID nummer (findes under OTP Devices og skal anvendes i forbindelse med brugerens første login, hvor brugerens NemID skal aktiveres)
- Alias, hvis et sådant er valgt
- Password Status, Preferred device og en række tællere vedrørende fejlagtige login forsøg, herunder *Failed attempts for the current challenge, Challenges without successful validation* og *Attempts without successful validation*.
- Password Type: STANDARD(Alfanumerisk)/FOURDIGITS(4 cifret)
- Available device action indeholder links til spærring af et NemID, udstedelse af pinkoder, nøglekort og nøgleviser mv.
- Afsnittet OTP CARDS indeholder links til et eller flere nøglekort og deres koder.
- Afsnittet *Gemalto tokens* indeholder oplysninger om brugerens nøglevisere, hvis en sådan er blevet udstedt. Under *Current TOTP* ses nøgleviserens aktuelle værdi. Bemærk, at denne værdi kun er gyldig 30 sekunder, hvorfor refresh af siden ofte er vil være nødvendigt.

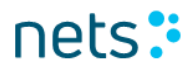

- Afsnittet *Code Apps* indeholder oplysninger om brugerens nøgleapps.
- Afsnittet PIN Codes. En pinkode har en status, en udstedelsesog udløbsdato, samt et formål (FIRST\_TIME\_ACTIVATION, RESET\_PASSWORD, UNREVOKE\_PASSWORD mv). Under Pin Data er anført pinkodens værdi.
- Afsnittet *Private Keys* indeholder oplysninger om brugerens OCES certifikat(er), herunder status og serienummer mv.
- Code App Prompt værdier (prefix 'Code App Prompt '), vises kun for bruger af typen 'Private'
  - Allow prompt: Kan have værdierne Y eller N.
  - Version shown (hvis den vises): Kan have værdierne Desktop eller Mobile.
  - No thanks answer: Tidspunkt hvor brugeren valgte 'Nej tak, ikke nu' i nøgleapp informationsskærmen.
  - count: Antal gange at informationsskærmen har været vist for bruger. Feltet vises kun hvis skærmen har været vist mindst en gang.
  - Next Prompt: Næste gang at nøgleapp informationsskærmen bliver vist for bruger i et 2-faktor login flow. Gældende at bruger har valgt at skærmen må vises igen.

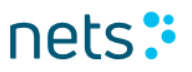

| N            | lew User                                                                                                    | Flows - Standard <del>-</del>                                                                                                    | Flows - Responsive -                                                                                                    | Current User: 322850759▼                              | Other Info - CPF                                                                                                    | R   NemID #   Alias Se              | arch Logoff        |
|--------------|----------------------------------------------------------------------------------------------------|----------------------------------------------------------------------------------------------------|----------------------------------------------------------------------------------------------------|-------------------------------------------------------|----------------------------------------------------------------------------------------------------|-------------------------------------|--------------------|
| De           | etails                                                                                                    | for: 3228                                                                                                    | 850759                                                                                                    |                                                       |                                                                                                    |                                     |                    |
| lde          | ntity c                                                                                                    | letails                                                                                                    |                                                                                                    |                                                       |                                                                                                    |                                     |                    |
|              | Addressing I<br>Identity Hanu<br>Identity Type<br>Age: 27<br>Status: Activ<br>CPR: 20099<br>CPR login e<br>Number of C<br>POCES Qua                                                                                                    | Name: Till Kristensen<br>dle: 58<br>:: Person<br>e<br>11043<br>nabled: true (disable)<br>ITP Devices: 1<br>Ilified: true                                                                                                    |                                                                                                    |                                                       |                                                                                                    |                                     |                    |
| OT           | P De                                                                                                    | /ices                                                                                                    |                                                                                                    |                                                       |                                                                                                    |                                     |                    |
| Nem          | ID #32285                                                                                                    | 0759                                                                                                    |                                                                                                    |                                                       |                                                                                                    |                                     |                    |
| OTF          | OTDDevice<br>Issue date:<br>Issue age:<br>NemID # 3<br>Alias: TILUI<br>Type: STAN<br>Password e<br>Password e<br>Password e<br>Password e<br>Password e<br>Password e<br>Password e<br>Code App f<br>Code App f<br>Code App f<br>Code App f<br>Code App f<br>Code App f<br>Preferred d<br>Automatic c<br>Fraud No a<br>Fraud Sign. | handle: 58<br>2019-02-18<br>27<br>22880759<br>(<br>iDARD<br>imror count: 0<br>ype error count: 0<br>npts for the current ch<br>without successful valid<br>tatus: ACTIVE<br>torage type: User blo<br>ype: STANDARD<br>d digits pwd:<br>"rompt - Allow prompt<br>"rompt - Version show<br>"rompt - No thanks ar<br>"rompt - Next Prompt<br>evice: INMASDEVICE<br>sertificate renewal ena<br>ctive bank agr.: 0<br>alk GREEN | hallenge: 0<br>alidation: 0<br>b<br>b<br>t: Y<br>nswer: 2019-02-18 10:19:36<br>: 2019-03-04 10:19:36<br>: abled: true (disable) | Avai                                                  | able device actions:<br>Revoke Device<br>Issue new PIN Code<br>Issue new PIN Code by n<br>Issue new OTP Card<br>Issue new OTP Card by n<br>Prefer OTP Card<br>Issue Gemalto token<br>Prefer Gemalto token<br>Create code app<br>Test initiator app | nail                                |                    |
| Card         | Serial                                                                                                    | Status                                                                                                    | Issue Date                                                                                                    | Revocation Time                                       | Codes left                                                                                                    | Actions                             | aka                |
| Gen          | nalto tokei                                                                                                    | IS                                                                                                    | 2013-02-10                                                                                                    |                                                       | 141                                                                                                    | Use an USUES REV                    | 200                |
| Note:        | Reordering                                                                                                    | a token will be assign                                                                                                    | ed transaction identifier e                                                                                                    | qual to the serial number prefixe                     | ed with "RE".                                                                                                    |                                     |                    |
| Toke<br>0000 | n Serial<br>0000000000                                                                                                    | 10                                                                                                    | Status<br>PENDING                                                                                                    | Issue Date         Rev           2019-02-18         - | ocation Time                                                                                                    | Current TOTP<br>650451              | Actions<br>Revoke  |
| Cod          | e Apps                                                                                                    |                                                                                                    |                                                                                                    |                                                       |                                                                                                    |                                     |                    |
| Code<br>3480 | • App Serial<br>-4609-0230                                                                                                    | Operating System<br>iOS 10.0                                                                                                    | m Status Issue Date<br>ACTIVE 2019-02-1                                                                                         | e Revocation Tin<br>8 10:19:50 -                      | ne Incorrect attempts<br>0                                                                                                    | Actions<br>Revoke Open simulator Te | st message Details |
| PIN          | Codes                                                                                                    | UCT have status of                                                                                                    | in hafne been have 10                                                                                                    | - la sial                                             |                                                                                                    |                                     |                    |
| PIN (        | Code Serial                                                                                                    | Status                                                                                                    | Channel                                                                                                    | Purpose                                               | Error Count                                                                                                    | Expires                             | Pin Data           |
| 0152         | 9677                                                                                                    | CONSUMED                                                                                                    | HANDEDOUT                                                                                                    | FIRST_TIME_ACTIVATION                                 | 0                                                                                                    | 2019-04-19 11:19:34.18              | 2 186756           |
| Priv         | ate Keys                                                                                                    | D4-1                                                                                                    | Coriol                                                                                                    | laguad                                                | F1                                                                                                    |                                     | O-d ID             |
| 56           | Till Kristens                                                                                                    | en ACTIV                                                                                                    | E 1550481575999                                                                                                    | 2019-02-18 10:19:36.0                                 | 31 Tue Feb                                                                                                    | 18 10:19:35 CET 2020                | 56                 |

NemID Test Tools - Copyright © 2019 | Nets-DanID A/S

### 2.6.1 Nøglekortet

Under *OTP cards* på hovedsiden for en bruger (se foregående afsnit) findes link(s) til brugerens nøglekort. Ved aktivering af linket ses nøglekortets indhold i tabelformat:

nets:

New User Flows - Standard - Flows - Responsive -

Current User: 322850759-

# NemID Nøglekort A316521661

|           | Nøglekortnummer: A316521661 |           |        |  |           |        |          |        |  |
|-----------|-----------------------------|-----------|--------|--|-----------|--------|----------|--------|--|
| Nøgle nr. | Nøgle                       | Nøgle nr. | Nøgle  |  | Nøgle nr. | Nøgle  | Nøgle ni | .Nøgle |  |
| 0190      | 370361                      | 3126      | 793368 |  | 5206      | 362441 | 7641     | 172652 |  |
| 0259      | 040158                      | 3162      | 147667 |  | 5207      | 164169 | 7650     | 048242 |  |
| 0436      | 095412                      | 3222      | 024739 |  | 5218      | 243984 | 7668     | 902460 |  |
| 0451      | 541487                      | 3236      | 760091 |  | 5272      | 081790 | 7711     | 009209 |  |
| 0536      | 831120                      | 3329      | 004863 |  | 5314      | 026613 | 7980     | 576504 |  |
| 0603      | 184549                      | 3370      | 054309 |  | 5330      | 933841 | 7981     | 064077 |  |
| 0658      | 810233                      | 3385      | 656103 |  | 5333      | 098397 | 8012     | 744277 |  |
| 0673      | 134865                      | 3414      | 415971 |  | 5419      | 759746 | 8061     | 980417 |  |
| 0694      | 174827                      | 3475      | 643340 |  | 5451      | 441003 | 8063     | 809852 |  |
| 0736      | 017822                      | 3519      | 176442 |  | 5497      | 147160 | 8148     | 962312 |  |
| 0750      | 850652                      | 3671      | 256088 |  | 5555      | 726692 | 8184     | 650610 |  |
| 0753      | 387723                      | 3746      | 847814 |  | 5664      | 450749 | 8212     | 670830 |  |
| 0837      | 598421                      | 3771      | 546569 |  | 5775      | 169851 | 8267     | 642818 |  |
| 0891      | 801448                      | 3804      | 496118 |  | 5786      | 899845 | 8638     | 866421 |  |
| 0904      | 787444                      | 3806      | 673731 |  | 5895      | 954964 | 8664     | 960413 |  |
| 1063      | 621903                      | 3929      | 648238 |  | 5960      | 539465 | 8814     | 816262 |  |
| 1116      | 908485                      | 3951      | 264325 |  | 5975      | 315887 | 8828     | 936303 |  |
| 1147      | 511122                      | 3985      | 166770 |  | 5991      | 966749 | 8875     | 327534 |  |
| 1179      | 328299                      | 4077      | 067650 |  | 6160      | 000155 | 8903     | 266364 |  |
| 1259      | 055168                      | 4090      | 211617 |  | 6192      | 499897 | 8926     | 256680 |  |
| 1279      | 043332                      | 4276      | 174956 |  | 6206      | 312037 | 8941     | 711879 |  |
| 1303      | 916508                      | 4433      | 676394 |  | 6250      | 743564 | 9112     | 094635 |  |
| 1380      | 435213                      | 4521      | 886702 |  | 6289      | 956211 | 9163     | 549740 |  |
| 1485      | 044260                      | 4749      | 801911 |  | 6311      | 728248 | 9167     | 793302 |  |
| 1518      | 837890                      | 4784      | 733518 |  | 6445      | 951582 | 9260     | 198107 |  |
| 1702      | 020298                      | 4840      | 467217 |  | 6480      | 748603 | 9514     | 353224 |  |
| 1840      | 825011                      | 4862      | 975814 |  | 6652      | 563420 | 9619     | 950661 |  |
| 1850      | 596766                      | 4935      | 219591 |  | 6670      | 645619 | 9652     | 384442 |  |
| 1980      | 915437                      | 4943      | 793497 |  | 6700      | 008983 | 9710     | 141203 |  |
| 2030      | 592802                      | 4964      | 141424 |  | 6813      | 883691 | 9798     | 766920 |  |
| 2153      | 766636                      | 4979      | 938656 |  | 6950      | 399176 | 9822     | 185956 |  |
| 2249      | 463776                      | 5006      | 842980 |  | 7050      | 056254 | 9825     | 089153 |  |
| 2531      | 890334                      | 5020      | 943971 |  | 7159      | 867714 | 9827     | 889639 |  |
| 2708      | 090515                      | 5066      | 455493 |  | 7255      | 746220 | 9844     | 021980 |  |
| 2784      | 193751                      | 5087      | 440793 |  | 7277      | 341195 | 9869     | 682829 |  |
| 2937      | 787296                      | 5126      | 936934 |  | 7495      | 644736 | 9963     | 777716 |  |
| 2975      | 793190                      | 5132      | 091232 |  | 7584      | 358193 | 9996     | 083046 |  |

NemID Test Tools - Copyright © 2019 | Nets-DanID A/S

### 2.6.2 Nøgleapps

Under *Code Apps* på hovedsiden for en bruger (se foregående afsnit) findes en oversigt over brugerens nøgleapps. Oversigten kan både indeholde simulerede nøgleapps og rigtige nøgleapps. Simulerede nøgleapps kan benyttes til at teste nøgleapp-funktionaliteten uden det er nødvendigt at indrullere en rigtig app på en mobiltelefon eller tablet først.

Man kan oprette en simuleret nøgleapp via linket *Create code app,* placeret under *Available device actions*. Dette åbner et nyt vindue, hvor forskellige informationer om den simulerede nøgleapp kan angives:

nets:

| Create code app<br>Use this to create a simulated code app |                                    |  |  |  |
|------------------------------------------------------------|------------------------------------|--|--|--|
| Appld:                                                     | Demobanks iOS Scope All, ALL       |  |  |  |
| Appld bank:                                                | Demobank (49)                      |  |  |  |
| Appld AppName:                                             | Demobanks iOS Scope                |  |  |  |
| SP (for enrolment flow):                                   | Demobank (49)                      |  |  |  |
| Mobile operating system:                                   | iOS                                |  |  |  |
| Operating system version:                                  | 10.0                               |  |  |  |
| Model:                                                     | iPhone 7                           |  |  |  |
| AppName:                                                   | Demobanks iOS Scope                |  |  |  |
| Appversion:                                                | 1.2.3                              |  |  |  |
| SDK version:                                               | 3.2.1                              |  |  |  |
| Software fingerprint:                                      | 4b58eee4672b4ec29682fa             |  |  |  |
| HW generated key                                           |                                    |  |  |  |
| Finalize Enrolment                                         | 8                                  |  |  |  |
| Activate                                                   | 8                                  |  |  |  |
| iPhone oriPad                                              | ● iPhone ○ iPad                    |  |  |  |
| Devicename:                                                | Min helt egen iPhone               |  |  |  |
| Extra (edit like property file)                            | bundleId=eu.nets.nemid.approverapp |  |  |  |
| Create Start enrolment flow                                | Cancel                             |  |  |  |

Den simulerede nøgleapp kan oprettes via det normale enrolment flow for nøgleapps ved at trykke på knappen *Start enrolment flow*. Alternativt kan simulerede nøgleapps som en genvej oprettes direkte uden enrolment flow ved at trykke på knappen *Create*. Rigtige nøgleapps oprettes altid via enrolment flowet. Når en nøgleapp er oprettet, er følgende test funktionalitet tilgængelig via links:

#### Revoke

Vises kun for nøgleapps i status VALIDATION\_MISSING eller ACTIVE. Spærrer nøgleapp, så den ikke længere kan benyttes.

#### Activate

Vises kun for nøgleapps i status VALIDATION\_MISSING. Sætter nøgleapp i status ACTIVE. Bemærk, at nøgleapps i status VALIDATION\_MISSING ikke kan benyttes til godkendelser.

#### Finalize Enrolment

Vises kun for nøgleapps i status ENROLMENT. Sætter nøgleapp i status VALIDATION\_MISSING. Bemærk, at nøgleapps i status ENROLMENT ikke kan benyttes til godkendelser.

#### **Open simulator**

Vises kun for <u>simulerede</u> nøgleapps i status VALIDATION\_MISSING eller ACTIVE. Åbner et vindue, hvor anmodninger sendt fra NemID-klienten eller via linket *Test push* kan godkendes eller afvises. Her kan data for den simulerede nøgleapp også rettes. Dette kan benyttes til at teste opgradering af operativsystem og lign. Bemærk, at opdatering kun ændrer disse data i nøgleapp-simulatoren, ikke i NemID-backenden. Initielt ser vinduet således ud:

# Code app simulator

This simulator allows you to test the code app functionality without using an actual mobile device.

| Code app serial:                           | 6731-0283-1255                                    |  |  |  |
|--------------------------------------------|---------------------------------------------------|--|--|--|
| Operating system:                          | iOS 10.0                                          |  |  |  |
| Operating system (Server-side):            | iOS 10.0                                          |  |  |  |
| Push Token:                                | NETS-NMA-SIM:19c621c1-5583-48a6-a006-564d2954a3cf |  |  |  |
| OTPDevice handle:                          | 164                                               |  |  |  |
| Connection status:                         | Connected                                         |  |  |  |
| Last transaction status:                   |                                                   |  |  |  |
| Edit code app metrics data (on the device) |                                                   |  |  |  |
| Update to new push token                   |                                                   |  |  |  |
| Pull outstanding transactions              |                                                   |  |  |  |

Ved modtagelse af en anmodning om godkendelse fra enten et test push eller NemID-klienten, opdateres vinduet til også at vise oplysninger om denne, samt der gives mulighed for at godkende eller afvise anmodningen:

# Code app simulator

| This simulator allows you to test the | e code app functionality without using an actual mobile device. |
|---------------------------------------|-----------------------------------------------------------------|
| Code app serial:                      | 6731-0283-1255                                                  |
| Operating system:                     | iOS 10.0                                                        |
| Operating system (Server-side):       | iOS 10.0                                                        |
| Push Token:                           | NETS-NMA-SIM:19c621c1-5583-48a6-a006-564d2954a3cf               |
| OTPDevice handle:                     | 164                                                             |
| Connection status:                    | Connected                                                       |
| Last transaction status:              |                                                                 |
| Push notification title:              | Godkend med NemID                                               |
| Push notification body:               | Godkend transaktion med NemID                                   |
| Language:                             | da                                                              |
| Transaction text:                     | Log på hos Demobank                                             |
| Transaction ID:                       | 85E0F642                                                        |
| Transaction expiration time:          | Thu Jan 17 12:35:52 CET 2019                                    |
| Service provider name:                | Demobank                                                        |
| Security word:                        | Y-834                                                           |
| Force Pull:                           | Force pull not requested                                        |
| Confirm                               | Reject                                                          |
| Edit code app metrics data (on the    | e device)                                                       |
| Update to new push token              |                                                                 |
| Pull outstanding transactions         |                                                                 |

#### Test message

Vises kun for nøgleapps i status ACTIVE. Åbner et vindue hvor der kan sendes en anmodning om godkendelse til nøgleappen uden at benytte NemID-klienten:

# Send test message

| Sends a test message to a code app (simulated or real) |        |       |     |  |  |
|--------------------------------------------------------|--------|-------|-----|--|--|
| Language:                                              | DANISH | ¥     |     |  |  |
| Transaction text to send:                              |        |       |     |  |  |
| Do not push (prepare transaction for pull):            |        |       |     |  |  |
| Get fraud data:                                        |        |       |     |  |  |
| Transaction ID:                                        |        |       |     |  |  |
| Security word:                                         |        |       |     |  |  |
| Active notification overwritten:                       |        |       |     |  |  |
| Push errors:                                           |        |       |     |  |  |
| Status:                                                |        |       |     |  |  |
| First time approval:                                   |        |       |     |  |  |
| Current location:                                      | lat:   | long: | IP: |  |  |
| Last location:                                         | lat:   | long: | IP: |  |  |
| Last approval:                                         |        |       |     |  |  |
| Distance:                                              |        |       |     |  |  |
| Performance measurements:                              |        |       |     |  |  |
| Submit                                                 |        |       |     |  |  |

#### Details

Åbner et vindue med de data om nøgleappen, der er gemt i NemIDbackenden.

### 2.6.3 Hændelseslog

Loggen viser de vigtigste hændelser, der er sket for en brugers NemID. Loggen er tilgængelig fra menuen under *Current User > Show Usage Log.* Bemærk, at menupunktet *Current User* kun er synligt, hvis en bruger er logget på eller hvis brugeren er fremsøgt via *Search*. Nedenfor ses et eksempel på en hændelseslog:

| New User                        | Flows - Stand | ard▼       |          | Flows - Respons | ive • | Current User: TAUXX-                                              | Other Info -        | CPR   NemID #   Alias                                                                                                    | Search           | Logoff                     |  |
|---------------------------------|---------------|------------|----------|-----------------|-------|-------------------------------------------------------------------|---------------------|----------------------------------------------------------------------------------------------------|------------------|----------------------------|--|
| Usage Log for Identity #179     |               |            |          |                 |       | View Active OTP Card<br>View Identity (refresh)<br>Show Usage Log | Dpens in new window |                                                                                                    |                  |                            |  |
|                                 | DanID         | Bank<br>ID | SP<br>ID | Event type      | Event |                                                                   |                     | Formatted Context                                                                                                    |                  |                            |  |
| 2604 2019-01-17<br>12:39:45.488 | 854953174     | 0          | 0        | CAPPTOKUPD      | NMAS  | PUSH_TOKEN_UPDATE                                                 |                     | Nøgleapp med serienummeret<br>opdateret sit push token.                                                                                                 | 6731-0283-12     | !55 installeret på iOS fik |  |
| 2603 2019-01-17<br>12:39:40.427 | 854953174     | 0          | 0        | LSAUTOK         | LOGIN | _AUTH_OK                                                          |                     | Bruger autentificeret succesful                                                                                                    | dt ifm. 2-faktor | login eller signering      |  |
| 2602 2019-01-17<br>12:39:40.351 | 854953174     | 0          | 0        | LSHWDNAACC      | LOGIN | _NEW_HW_DNA_ACCEPT                                                | ΈD                  | Ny hardware automatisk accer                                                                                                    | oteret           |                            |  |
| 2601 2019-01-17<br>12:39:40.335 | 854953174     | 0          | 0        | CAPPACCEPT      | NMAS  | USER_ACCEPTED                                                     |                     | Transaktion blev accepteret i n<br>0283-1255 installeret på iOS                                                                                         | øgleapp med      | serienummeret 6731-        |  |
| 2600 2019-01-17<br>12:39:36.045 | 854953174     | 0          | 0        | CAPPPUSH        | NMAS  | PUSH_GENERATED                                                    |                     | Notifikation sendt til nøgleapp                                                                                                    | med serienum     | meret 6731-0283-1255       |  |
| 2599 2019-01-17<br>12:35:54.356 | 854953174     | 0          | 0        | CAPPTOUT        | NMAS  | RESPONSE_TIMEOUT                                                  |                     | Der blev ikke modtaget et svar<br>Transaktionen er afbrudt                                                                                              | fra en nøglea    | pp inden for tidsfristen.  |  |
| 2598 2019-01-17<br>12:34:53.061 | 854953174     | 0          | 0        | CAPPPUSH        | NMAS  | PUSH_GENERATED                                                    |                     | Notifikation sendt til nøgleapp med serienummeret 6731-0283-1255                                                                                        |                  |                            |  |
| 2597 2019-01-17<br>12:23:31.637 | 854953174     | 49         | 0        | CAPPACT         | NMAS  | ACTIVATED                                                         |                     | Nøgleapp med serienummeret 6731-0283-1255 installeret på iOS er<br>aktiveret                                                                            |                  |                            |  |
| 2596 2019-01-17<br>12:23:31.635 | 854953174     | 49         | 0        | CAPPENRFIN      | NMAS  | ENROL_FINALIZED                                                   |                     | Installation af nøgleapp med serienummeret 6731-0283-1255 er<br>afsluttet. Nøgleappen kan aktiveres i tidsrummet 17-01-2019 12:23 -<br>22-01-2019 12:23 |                  |                            |  |
| 2595 2019-01-17<br>12:23:31.632 | 854953174     | 49         | 0        | CAPPENROL       | NMAS  | ENROLLED                                                          |                     | Demobanks iOS Scope med serienummeret 6731-0283-1255 er<br>installeret på iOS                                                                           |                  |                            |  |
| 2594 2019-01-17<br>12:23:21.868 | 854953174     | 49         | 0        | MAPOCESREQ      | MAINT | AIN_AGREEMENT_POCES                                               | REQUESTED           | OCES er bestilt via bankaftale                                                                                                    |                  |                            |  |
| 2593 2019-01-17<br>12:23:21.864 | 854953174     | 49         | 0        | OCESPKCRE       | OCES  | PRIVATE_KEY_CREATED                                               |                     | Ny OCES-nøgle dannet                                                                                                    |                  |                            |  |
| 2592 2019-01-17<br>12:23:21.853 | 0             | 49         | 0        | MAOCESQADD      | MAINT | AIN_IDENTITY_POCES_QI                                             | JALIFIED_ADDED      | Identiteten er OCES-egnet                                                                                                    |                  |                            |  |
| 2591 2019-01-17<br>12:23:21.845 | 854953174     | 49         | 0        | MAAGRCRE        | MAINT | AIN_AGREEMENT_CREAT                                               | ED                  | Aftale er oprettet                                                                                                    |                  |                            |  |
| 2590 2019-01-17<br>12:23:21.842 | 854953174     | 49         | 0        | MDPINHAOUT      | MAINT | AIN_OTP_DEVICE_PINCO                                              | DE_HANDEDOUT        | Midlertidig adgangskode er ud                                                                                                    | leveret          |                            |  |
| 2589 2019-01-17<br>12:23:21.831 | 854953174     | 49         | 0        | MDOTPHAOUT      | MAINT | AIN_OTP_DEVICE_CARD_                                              | HANDEDOT            | Nøglekort, S016-521-720, er u                                                                                                    | dleveret         |                            |  |
| 2588 2019-01-17<br>12:23:21.822 | 854953174     | 49         | 0        | MAOTPDRE        | MAINT | AIN_AGREEMENT_OTP_D                                               | EVICE_CREATED       | NemID af type standard nøglel<br>er oprettet                                                                                                    | kort med Nem     | D-nummer 854-953-174       |  |
| 2587 2019-01-17<br>12:23:21.801 | 0             | 49         | 0        | MIIDENTCRE      | MAINT | AIN_IDENTITY_CREATED                                              |                     | Identitet er oprettet                                                                                                    |                  |                            |  |
| NemID Test Tools -              | Copyright ©   | 2019       | N        | ets-DanID A/S   |       |                                                                   |                     |                                                                                                    |                  |                            |  |

## 2.7 Flows

Fra menuen er det muligt at starte flows med en standard eller responsive JS klient ved brug af det respektive menu punkt. Under begge menupunkter findes muligheder for at starte de meste brugte flows direkte. Der er desuden muligheden *All Demo logins* der viser en liste af alle tilgængelige demo flows, både bank og OCES flows. Endelig er det også muligt at vælge menupunktet *Customize parameters*, hvorved man kan ændre på de parametre og deres værdier, som kan sendes til NemID-klienten ved start af et flow. Ved at klikke på linket *All demo logins* fremkommer nedenfor viste liste af demo flows. Flows i listen startes med de mest anvendte kombinationer af parametre og kan startes i enten standard mode eller responsive mode. Bank flows startes med banken Demobank (ID 49), mens OCES flows startes som tjenesteudbyder <u>www.nemid.nu</u> (OCES tjenesteudbyder ID 1). Hvert flow har links der muliggøre start af flowet på dansk, engelsk og grønlandsk. For signerings flows indeholder listen mulighed for at starte flows med eksempler på signeringstekster i formaterne HTML, PDF, plain text og XML.

| New User Flows - Standard -                                                                                                    | Flows - Responsive •     Current User: TAUXX •     Other Info •     CPR   NemID #   Alias     Search     Logoff                                                                                                    |
|----------------------------------------------------------------------------------------------------|----------------------------------------------------------------------------------------------------|
| Click the links to<br>User has previously logged in - bank flow<br>Bank specific flows                                                                                                    | All Demo logins<br>Customize Parameters<br>1-factor login (bank)<br>2-factor login (bank)<br>2-factor signing (bank)<br>2-factor login (OCES)<br>2-factor signing (OCES)<br>2-factor signing (OCES)                                                                                                    |
| 1-factor bank Login                                                                                                    | SSU (Bank -> OUES)<br>Customized JSON Parameters                                                                                                    |
| Standard Mode                                                                                                    | danish   english   greenlandic                                                                                                    |
| Responsive Mode                                                                                                    | danish   english   greenlandic                                                                                                    |
| 2-factor bank Login                                                                                                    |                                                                                                    |
| Standard Mode                                                                                                    | danish   english   greenlandic                                                                                                    |
| Responsive Mode                                                                                                    | danish   english   greenlandic                                                                                                    |
| Split 2-factor bank Login                                                                                                    |                                                                                                    |
| Standard Mode                                                                                                    | danish   english   greenlandic                                                                                                    |
| Responsive Mode                                                                                                    | danish   english   greenlandic                                                                                                    |
| 2-factor bank signing                                                                                                    |                                                                                                    |
| Standard Mode - HTML<br>Standard Mode - PDF<br>Standard Mode - external PDF<br>Standard Mode - external PDF(B64)<br>Standard Mode - Plain text<br>Standard Mode - XML<br>Responsive Mode - HTML<br>Responsive Mode - PDF<br>Responsive Mode - external PDF<br>Responsive Mode - external PDF(B64)<br>Responsive Mode - Plain text<br>Responsive Mode - XML | danish   english         greenlandic         danish   english         greenlandic         danish   english         greenlandic |
| Split 2-factor bank signing                                                                                                    |                                                                                                    |

nets

### 2.7.1 Customize parameters

Login flows, der startes via menuen (omtalt ovenfor) anvender typisk standardværdier for de parametre som sendes til NemID-klienten. Ved at anvende *Customize Parameters* kan man ændre værdierne for de parametre, der sendes til NemID klienten.

| New User                                                                                                    | Flows - Standard                                                                                      | <ul> <li>Flows - Responsive</li> </ul>                                 | - Current U                                      | ser: TAUXX <del>*</del> | Other Info <del>v</del> | CPR   NemID #   Alia | is Sea    | arch Lo  | goff                     |
|----------------------------------------------------------------------------------------------------|----------------------------------------------------------------------------------------------------|------------------------------------------------------------------------|--------------------------------------------------|-------------------------|-------------------------|----------------------|-----------|----------|--------------------------|
| New User<br>Custom<br>Change the defau<br>Launcher Mode<br>Standard Re<br>Client Flow<br>BANKLOGIN1<br>CODEAPPACTI<br>Language<br>Danish Engl<br>Embedded mo<br>Width | Flows - Standard  Client Ex It settings and click  sponsive BANKLOGIN2 VATION CODE ish Greenlandic de | Flows - Responsive  cample "Start Client"  BANKSPLITLOGIN2 APPRESETPIN | <ul> <li>Current U</li> <li>BANKSIGN1</li> </ul> | BANKSIGN2               | BANKSPLITSIG            | N2 OCESLOGIN2        | OCESSIGN2 | ENROLMEN | ιT                       |
| 320                                                                                                    |                                                                                                    |                                                                        |                                                  |                         |                         |                      |           |          |                          |
| Height                                                                                                    |                                                                                                    |                                                                        |                                                  |                         |                         |                      |           |          |                          |
| 400                                                                                                    |                                                                                                    |                                                                        |                                                  |                         |                         |                      |           |          |                          |
| Service Provider                                                                                                    | ID                                                                                                    |                                                                        |                                                  |                         |                         |                      |           |          |                          |
| 49                                                                                                    |                                                                                                    |                                                                        |                                                  |                         |                         |                      |           |          |                          |
| Sign Text Forma<br>None HTML<br>Sign Text (must                                                                                                    | PDF TEXT                                                                                              | XML                                                                    |                                                  |                         |                         |                      |           |          |                          |
|                                                                                                    |                                                                                                    |                                                                        |                                                  |                         |                         |                      |           | /i       | B84 encode<br>B84 decode |
| Sign Text Transf                                                                                                    | ormation (only for                                                                                    | XML and must be Base                                                   | 64 encoded)                                      |                         |                         |                      |           |          |                          |
|                                                                                                    |                                                                                                    |                                                                        |                                                  |                         |                         |                      |           |          | B84 encode<br>B84 decode |
| Sign Text Proper                                                                                                    | ties (Semicolon se                                                                                    | eparated, XML-encoded                                                  | key-value pairs                                  | )                       |                         |                      |           |          |                          |
|                                                                                                    |                                                                                                    |                                                                        |                                                  |                         |                         |                      |           |          |                          |
| Sign Text Transf                                                                                                    | ormation ID                                                                                           |                                                                        |                                                  |                         |                         |                      |           |          |                          |
| Sign Text Trans                                                                                                    | formation ID                                                                                          |                                                                        |                                                  |                         |                         |                      |           |          |                          |
| Sign Text URI                                                                                                    |                                                                                                    |                                                                        |                                                  |                         |                         |                      |           |          |                          |
| Remote Sign Te                                                                                                    | ext URI                                                                                               |                                                                        |                                                  |                         |                         |                      |           |          |                          |
| Sign Text Remot                                                                                                    | e Hash (Base64 er                                                                                     | ncoded)                                                                |                                                  |                         |                         |                      |           |          |                          |
| Remote Sign Te                                                                                                    | xt Hash                                                                                               | -                                                                      |                                                  |                         |                         |                      |           |          |                          |
| Calculate SHA25                                                                                                    | 6 digest of local fi                                                                                  | le                                                                     |                                                  |                         |                         |                      |           |          |                          |
| Choose File No                                                                                                    | file chosen                                                                                           |                                                                        |                                                  |                         |                         |                      |           |          |                          |

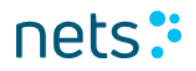

| Local file is PDF base84 encoded                                                                                                    |
|----------------------------------------------------------------------------------------------------|
| Monospace Font for plain text                                                                                                    |
| Allow 2-factor step up                                                                                                    |
| OCES Service Provider performing shortterm                                                                                                    |
| Do not show cancel button                                                                                                    |
| Override signtext with random data                                                                                                    |
| Size of random signtext (in kb)                                                                                                    |
| 100                                                                                                    |
| Usage Data                                                                                                    |
| Protect identity details                                                                                                    |
| HSESSION                                                                                                    |
| GUbXNYcFTw7tJxzKhmsyRwsYU1/IVFgfiFFd1vgvlNex09xPkVnHFp6oYbpluJBAxDyAE484KLt91ZGvGFLst5jKDhjfijDgZfiyY32DgrBix7L5zWpASgWZzvgz+s38TOz9aD+OQ8TMa> |
| Timestamp                                                                                                    |
| Timestamp - added automatically if left blank                                                                                                  |
| Remember userid                                                                                                    |
| Decide accorded blob province from NENID or empty if upor here not preventioned big upoid accordingly.                                         |
| Dasedy encoded blob received from includio or empty if user has not remembered his useria previously                                           |
| Remember userid initial checked 🗎                                                                                                    |
| Credential Update                                                                                                    |
| None Alias Password                                                                                                    |
|                                                                                                    |
| Transaction Context (must be Base64 encoded)                                                                                                   |
| Base64 encoded text describing the transaction. Will be part of the notification sent to a mobile device                                       |
| Code app enrolment: Push token                                                                                                    |
| Code app push token                                                                                                    |
| Code app enrolment: Enrolment data                                                                                                    |
| Base64 encoded code app enrolment data                                                                                                    |
|                                                                                                    |
|                                                                                                    |
| Daseov encoded code applications                                                                                                    |
| Code app activation and code app reset pin: Code app serial number                                                                             |
| Code app serial number                                                                                                    |
| Suppress push to mobile device (devices must poll)                                                                                             |
| Prevent use of OTP Card                                                                                                    |
| Enable awaiting app approval event                                                                                                    |
| Enable code app fraud data                                                                                                    |
| Clean Page (page loaded is as simple as possible)                                                                                              |
| Do post (instead of get) (if doing signing and getting Bad Request)                                                                            |
|                                                                                                    |
| NemID Test Tools - Copyright © 2019   Nets-DanID A/S                                                                                           |

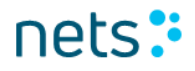

| 🗆 Local file is Pl                         | DE hare84 encoded                                                                                                    |  |  |  |  |  |  |
|--------------------------------------------|----------------------------------------------------------------------------------------------------|--|--|--|--|--|--|
|                                            |                                                                                                    |  |  |  |  |  |  |
| Monospace F                                | ont for plain text                                                                                                    |  |  |  |  |  |  |
| Allow 2-factor step up                     |                                                                                                    |  |  |  |  |  |  |
| OCES Service Provider performing shortterm |                                                                                                    |  |  |  |  |  |  |
| Do not show of                             | cancel button                                                                                                    |  |  |  |  |  |  |
| Override sign                              | text with random data                                                                                                    |  |  |  |  |  |  |
| Size of random                             | signtext (in kb)                                                                                                    |  |  |  |  |  |  |
| 100                                        |                                                                                                    |  |  |  |  |  |  |
| Usage Data                                 |                                                                                                    |  |  |  |  |  |  |
| Protect identit                            | ty details                                                                                                    |  |  |  |  |  |  |
| HRESSION                                   |                                                                                                    |  |  |  |  |  |  |
| Baea8d anond                               | ad NEESSION received from NamiD                                                                                                    |  |  |  |  |  |  |
| Baseo4 encode                              | ea H2E22ION Lectaivea Itom Memin                                                                                                    |  |  |  |  |  |  |
| Timestamp                                  |                                                                                                    |  |  |  |  |  |  |
| Timestamp - a                              | dded automatically if left blank                                                                                                    |  |  |  |  |  |  |
| Remember user                              |                                                                                                    |  |  |  |  |  |  |
| Base64 encode                              | ed blob received from NEMID or empty if user has not remembered his userid previously                                                                                                    |  |  |  |  |  |  |
| Remember user                              |                                                                                                    |  |  |  |  |  |  |
| Nomoniber user                             |                                                                                                    |  |  |  |  |  |  |
| Credential Upda                            | ate and a second second s |  |  |  |  |  |  |
| None Alias                                 | Password                                                                                                    |  |  |  |  |  |  |
|                                            |                                                                                                    |  |  |  |  |  |  |
| Transaction Col                            | ntext (must be Base64 encoded)                                                                                                    |  |  |  |  |  |  |
| Base64 encode                              | ed text describing the transaction. Will be part of the notification sent to a mobile device                                                                                                    |  |  |  |  |  |  |
| Code app enroli                            | ment: Push token                                                                                                    |  |  |  |  |  |  |
| Code app pust                              | h token                                                                                                    |  |  |  |  |  |  |
| Code app enroli                            | ment: Enrolment data                                                                                                    |  |  |  |  |  |  |
| Base64 encode                              | ed code app enrolment data                                                                                                    |  |  |  |  |  |  |
| Code ann enrol                             | ment. Device data                                                                                                    |  |  |  |  |  |  |
| Baseful anond                              | ad orde and date                                                                                                    |  |  |  |  |  |  |
| Dancor cricical                            | ou doub app surrice same                                                                                                    |  |  |  |  |  |  |
| Code app activa                            | tion and code app reset pin: Code app serial number                                                                                                    |  |  |  |  |  |  |
| Code app sena                              | al number                                                                                                    |  |  |  |  |  |  |
| 🗆 Suppress pu                              | ush to mobile device (devices must poll)                                                                                                    |  |  |  |  |  |  |
| 🗆 Prevent use                              | of OTP Card                                                                                                    |  |  |  |  |  |  |
| Enable awai                                | tting app approval event                                                                                                    |  |  |  |  |  |  |
| Clean Page                                 | (page loaded is as simple as possible)                                                                                                    |  |  |  |  |  |  |
| 🗆 Do post (ins                             | itead of get) (if doing signing and getting Bad Request)                                                                                                    |  |  |  |  |  |  |
| Diant Officer                              |                                                                                                    |  |  |  |  |  |  |
| NemID Test Too                             | ola - Copyright © 2017   Neis-DaniD A/S                                                                                                    |  |  |  |  |  |  |
|                                            | an askindura sen lines sum na                                                                                                    |  |  |  |  |  |  |

Værdierne for *Width* og *Height* definerer dimensionerne på den iframe som NemID klienten kører i.

Bemærk, at knapperne til højre for tekstfelterne *Sign Text* og *Sign Text Transformation* anvendes for henholdsvis at Base64-indkode og -afkode indholdet af tekstfelterne.

Bemærk endvidere, at *Sign Text Remote Hash* skal angives for en ekstern PDF fil.

nets:

*Sign Text Format* skal angives eksplicit for signing flows (typen udledes ikke fra signteksten eller filen, der beregner et SHA256 digest).

Ved markering af checkboksen *Monospace Font for Plain text* tilføjer parameteren "SIGNTEXT\_MONOSPACEFONT": "true". Dette vil kun have betydning, hvor signteksten har formatet TEXT.

Markering af checkboksen *Allow 2-factor step up* vil tilføje parameteren "ALLOW\_STEPUP": "true". Dette vil bevirke, at klienten kan skifte til 2-faktor autentificering, hvis der ikke eksisterer en short-term session.

Markering af checkboksen OCES Service Provider performing shortterm vil tilføje parameteren "OCES\_SERVICEPROVIDER": "true". Dette er kun relevant når en OCES tjenesteudbyder vil initiere et korttidsflow.

Markering af checkboksen *Do not show cancel button* vil tilføje parameteren "DO\_NOT\_SHOW\_CANCEL": "true". Dette vil fjerne afbrydknappen på Brugernavn/adgangskode-skærmen.

Markering af checkboksen *Usage Data* vil tilføje parameteren "USAGEDATA": "true", hvilket betyder, at BehavioSec data vil blive inkluderet i SAML dokumentets Encrypted Assertion sektion (gælder kun for short term).

Markering af checkboksen *Remember userid* vil aktivere "Husk mig" funktionaliteten. Hvis brugeren aktivere denne funktion, vil systemet vise adgangskode komponenten for 4-cifre i responsive mode, hvis brugeren har en 4-cifret adgangskode. Ellers vises den alfanumeriske komponent. Markering af checkboksen *Do post* kan anvendes ved signerings flows hvor den encoded base64 signerings tekst bliver for lang. Typiske tegn på dette er at browseren kommer med fejl så som "server is busy" eller "server unexpectedly dropped the connection". Opleves disse eller lignende fejlbeskeder i forbindelse med et ellers validt signerings flow så kan denne checkboks afhjælpe situationen.

Markering af checkboksen *Enable awaiting app approval event* vil aktivere at eventet udsendes af JS client'en, når den venter på godkendelse fra app(s). Når eventet udsendes af JS client, så vises der en pop-up, der siger, at et venter på app godkendelse event er udsendt.

Når der trykkes på knappen Start Client, så vises den samme side igen med JS klienten inkluderet I toppen af siden:

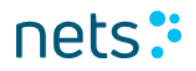

| New User                     | Flows - Standard                         | I + Flows - Re                | sponsive - Ot          | ther Info+      | CPR   NemID #   Alias  | 3            | Search      |         | Logoff    |                  |                           |
|------------------------------|------------------------------------------|-------------------------------|------------------------|-----------------|------------------------|--------------|-------------|---------|-----------|------------------|---------------------------|
| Custom<br>Change the defaul  | Client Ex<br>t settings and click        | xample                        |                        |                 |                        |              |             |         |           |                  |                           |
| Open word                    | 0.050                                    | 0 200 224                     | 0 200 - 225            | 0 200 270       | <b>O</b> 222 422       | 0.220.0      | 400 C       |         | 450       | 0.040.0000       | 0.040                     |
| O 1024 x 768                 | 0 250 x 300                              | O 299 X 324                   | O 300 x 325            | 0 300 x 375     | © 320 x 460            | 0 330 x      | 460         | 2 500 x | 450       | O 640 X 960      | 0 640 x 1136              |
| C                            |                                          |                               |                        |                 |                        |              |             |         |           |                  |                           |
| NSM II                       | )                                        | ? ×                           |                        |                 |                        |              |             |         |           |                  |                           |
| Demobank                     |                                          |                               |                        |                 |                        |              |             |         |           |                  |                           |
| Bruger-Ia                    |                                          |                               |                        |                 |                        |              |             |         |           |                  |                           |
| Adappacka                    |                                          | amt kada2                     |                        |                 |                        |              |             |         |           |                  |                           |
| Adgangsko                    | 1e <u>G</u>                              | emt kode?                     |                        |                 |                        |              |             |         |           |                  |                           |
|                              |                                          |                               |                        |                 |                        |              |             |         |           |                  |                           |
|                              | Næste                                    |                               |                        |                 |                        |              |             |         |           |                  |                           |
|                              |                                          |                               |                        |                 |                        |              |             |         |           |                  |                           |
|                              |                                          |                               |                        |                 |                        |              |             |         |           |                  |                           |
|                              |                                          |                               |                        |                 |                        |              |             |         |           |                  |                           |
|                              |                                          |                               |                        |                 |                        |              |             |         |           |                  |                           |
| [                            |                                          |                               |                        |                 |                        |              |             |         |           |                  |                           |
| NemID Messages               | received:                                |                               |                        |                 |                        |              |             |         |           |                  |                           |
| RequestKeyboard              |                                          |                               |                        |                 |                        |              |             |         |           |                  |                           |
|                              |                                          |                               |                        |                 |                        |              |             |         |           |                  |                           |
|                              |                                          |                               |                        |                 |                        |              |             |         |           |                  |                           |
|                              |                                          |                               |                        |                 |                        |              |             |         |           |                  |                           |
|                              |                                          |                               |                        |                 |                        |              |             |         |           |                  |                           |
| The parameters fo            | r this flow looks lik                    | e this:                       |                        |                 |                        |              |             |         |           |                  |                           |
| "DIGEST_SIGN<br>"LANGUAGE":  | ATURE": "I91Cab6wf<br>"da",              | f00PsTJeWykb6dv7X             | t7689wRbGiKffTaxeL     | Jp9soFJBvNEiaIy | 5Z2MPtEJaejg5pTBDjuo5  | iygWGOKnpEEp | tQ0ZozebHg1 | 17NREEW | XFg1ED4uI | 8y8mgQhxyp4yOFsE | sdSBUNV6OR8vrtooyfu8NKI;  |
| "CLIENTFLOW"<br>"SAML_REQUES | : "banklogin2",<br>T": "PD94bWwgdmVyc    | 2lvbj0iMS4wIiBlbm             | NVZGluZz0iVVRGLTgi     | iPz4KPHNWOKF1dG | huUmVxdwVzdCB4blwkuczp | zcD0idXJuOm  | 9hc2lz0m5hb | bWz0nR; | jOINBTUW6 | Mi4wOnByb3RvY29s | LiBJRD0iUmVxdWVzdC0x0/jNk |
| "ORIGIN": "H<br>"PARAMS_DIGE | ttp://192.168.0.22<br>ST": "7RLknVGT4hd+ | 4:8085",<br>+9iAc0UpAQNeI/WbX | -<br>YNTDcHPj2Kzejs=", |                 |                        |              |             |         |           |                  |                           |
| "REMEMBER_US                 | ERID_INITIAL_STATU                       | S": "false"                   |                        |                 |                        |              |             |         |           |                  |                           |
| <                            |                                          |                               |                        |                 |                        |              |             |         |           |                  | >                         |

Nye afsnit på siden er:

Screen size: Her kan man ændre størrelsen af JS klient vinduet.

iFramen, der indeholder JS klienten: Hvis klienten er startet I responsive mode, så er der en pil over klient vinduet. Hvis man trykker på filen så roteres JS klient vinduet.

nets:

NemID Messages received: her vises listen af udsendte NemID beskeder/javascript events, som kan bruges af javascript code.

The parameters for this flow looks like this: Her vises de parameter, der er brugt til at starte ovenstående JS klient.

### 2.8 SignText Viewer

SignText Viewer'en applikationen er tilgængelige via menupunktet *Other* Info i top menuen. SignText Viewer er en applikation, hvor man kan få vist sign-tekst I plain text, html, xml og pdf format. Brugerinterfacet vises på samme måde som en slutbruger vil se den. Formålet er således at muliggøre visning og validering af signtekst inden tjenesteudbydere integrerer deres løsning i deres egne applikationer.

### 2.8.1 Overblik

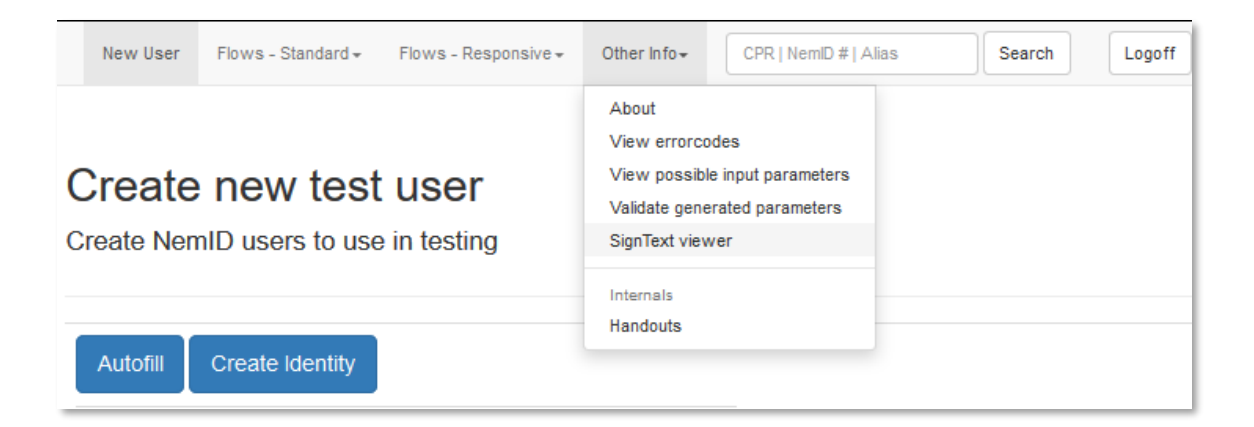

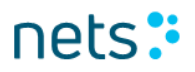

### 2.8.2 Plain text

| New User                                                                                                    | Flows - Standard <del>-</del>                                                                                                    | Flows - Responsive -                                                                                                    | Other Info <del>-</del>                                                                                        | CPR   NemID #   Alias                                                                        | Search | Logoff |
|----------------------------------------------------------------------------------------------------|----------------------------------------------------------------------------------------------------|----------------------------------------------------------------------------------------------------|----------------------------------------------------------------------------------------------------|----------------------------------------------------------------------------------------------|--------|--------|
| NemID Ja<br>Tool for disp                                                                                         | avaScript C                                                                                                    | lient SignTe                                                                                                    | xt Viewer                                                                                                    |                                                                                              |        |        |
| File content                                                                                                    |                                                                                                    |                                                                                                    |                                                                                                    |                                                                                              |        |        |
| Sign mell                                                                                                    |                                                                                                    |                                                                                                    |                                                                                                    |                                                                                              | ſ      |        |
| Lorem ipsum<br>Lorem ipsum d<br>Donec ferment<br>Lorem ipsum d<br>Donec ferment<br>Lorem ipsum d<br>Donec ferment | olor sit amet, conse<br>um rhoncus est in s<br>olor sit amet, conse<br>um rhoncus est in s<br>olor sit amet, conse<br>um rhoncus est in s | ectetur adipiscing elit.<br>sollicitudin. Nullam eu<br>ectetur adipiscing elit.<br>sollicitudin. Nullam eu<br>ectetur adipiscing elit.<br>sollicitudin. Nullam eu | Praesent alique<br>ismod urna a es<br>Praesent alique<br>ismod urna a es<br>Praesent alique<br>ismod urna a es | t quis neque a mollis.<br>t.<br>t quis neque a mollis.<br>t.<br>t quis neque a mollis.<br>t. |        |        |
| Udskriv                                                                                                    |                                                                                                    |                                                                                                    |                                                                                                    |                                                                                              |        |        |
| Status                                                                                                    |                                                                                                    |                                                                                                    |                                                                                                    |                                                                                              | 1      |        |
| 2019 Jan 17 14:59<br>2019 Jan 17 14:59                                                                            | 0:01 PLAINTEXT vali<br>1:01 Reading file: sign                                                                                            | dation successful<br>nme.txt                                                                                                    |                                                                                                    |                                                                                              |        |        |
| Plain Text H                                                                                                    | TML XML PDF                                                                                                    |                                                                                                    |                                                                                                    |                                                                                              |        |        |
| PLAINTEXT file<br>Choose Files                                                                                    |                                                                                                    |                                                                                                    |                                                                                                    |                                                                                              |        |        |
| Use monospac                                                                                                    | ce font                                                                                                    |                                                                                                    |                                                                                                    | Font size 12pt 🔹                                                                             |        |        |

På fanebladet *Plain text* renderes sign-teksten af en plaintekst-viewer og vises i sektionen *File content.* 

Når man har valgt filen med sign-teksten, kan man vælge fontstørrelse og anvende monospace font.

*Status*-sektionen, kan indeholde evt. valideringsfejl, men plain text valideres ikke.

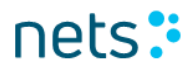

## 2.8.3 HTML

| New User Flo         | ows - Standard <del>-</del> | Flows - Responsive <del>-</del> | Other Info <del>•</del> | CPR   NemID #   Alias | Search | Logoff |
|----------------------|-----------------------------|---------------------------------|-------------------------|-----------------------|--------|--------|
|                      |                             |                                 |                         |                       |        |        |
|                      |                             |                                 |                         |                       |        |        |
| NemID Jav            | aScript C                   | lient SignTe                    | xt Viewer               |                       |        |        |
| Tool for displa      | ying sign tex               | d                               |                         |                       |        |        |
|                      |                             |                                 |                         |                       |        |        |
| File content         |                             |                                 |                         |                       |        |        |
| My CD Col            | lection                     |                                 |                         | <b>^</b>              |        |        |
| Title                |                             | Artist                          |                         |                       |        |        |
| Empire Burlesque     | Bob D                       | vlan                            |                         |                       |        |        |
| Hide your heart      | Bonni                       | e Tyler                         |                         |                       |        |        |
| Greatest Hits        | Dolly                       | Parton                          |                         |                       |        |        |
| Still got the blues  | Gary 1                      | Moore                           |                         |                       |        |        |
| Eros                 | Eros F                      | Ramazzotti                      |                         |                       |        |        |
| One night only       | Bee G                       | ees                             |                         |                       |        |        |
| Sylvias Mother       | Dr.Ho                       | ok                              |                         |                       |        |        |
| Maggie May           | Rod S                       | tewart                          |                         |                       |        |        |
| Romanza              | Andre                       | a Bocelli                       |                         | •                     |        |        |
| Statua               |                             |                                 |                         |                       |        |        |
| Status               |                             |                                 |                         |                       |        |        |
| 2019 Jap 17 15:00:15 | HTML validation             | aucoccaful                      |                         |                       |        |        |
| 2019 Jan 17 15:00:15 | Reading file: sig           | nme.html                        |                         |                       |        |        |
|                      |                             |                                 |                         |                       |        |        |
|                      |                             |                                 |                         | 1.                    |        |        |
|                      |                             |                                 |                         |                       |        |        |
| Plain lext HTML      | XML PDF                     |                                 |                         |                       |        |        |
| HTML file            |                             |                                 |                         |                       |        |        |
| Choose Files         |                             |                                 |                         |                       |        |        |
|                      |                             |                                 |                         |                       |        |        |

På HTML fanebladet renderes signteksten af klientens HTML viewer.

Når signteksten-filen er valgt valideres dens indhold. Hvis HTMLvalideringen er OK, renderes signteksten i sektionen *File content*. I modsat fald vises valideringsfejl i *Status*-sektionen.

Hvis html'en i signtekstfilen indeholder kommentarer, vil valideringen uden videre fejle og blokere for yderligere fejlmeddelelser. Hvis

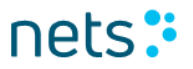

signteksten indeholder uacceptable HTML tags vises disse ligeledes i *Status* sektionen.

Se venligst listen af tilladte html tags i NemID Integration dokumentet.

#### 2.8.4 XML

| New User Flows - Stan                                                                               | dard - Flows - Responsive -                                         | Other Info - | CPR   NemID #   Alias | Search | Logoff |
|----------------------------------------------------------------------------------------------------|---------------------------------------------------------------------|--------------|-----------------------|--------|--------|
| NemID JavaScr<br>Tool for displaying si                                                             | ript Client SignTe<br>gn text                                       | ext Viewe    | r                     |        |        |
| File content                                                                                        |                                                                     |              |                       |        |        |
| My CD Collection                                                                                    | L                                                                   |              | <u>^</u>              |        |        |
| Title                                                                                               | Artist                                                              |              |                       |        |        |
| Empire Burlesque                                                                                    | Bob Dylan                                                           |              |                       |        |        |
| Hide your heart                                                                                     | Bonnie Tyler                                                        |              |                       |        |        |
| Greatest Hits                                                                                       | Dolly Parton                                                        |              |                       |        |        |
| Still got the blues                                                                                 | Gary Moore                                                          |              |                       |        |        |
| Eros                                                                                                | Eros Ramazzotti                                                     |              |                       |        |        |
| One night only                                                                                      | Bee Gees                                                            |              |                       |        |        |
| Sylvias Mother                                                                                      | Dr.Hook                                                             |              |                       |        |        |
| Maggie May                                                                                          | Rod Stewart                                                         |              |                       |        |        |
| Romanza                                                                                             | Andrea Bocelli                                                      |              | ~                     |        |        |
| Status<br>2019 Jan 17 15:02:36 XML va<br>2019 Jan 17 15:02:36 Readin<br>2019 Jan 17 15:02:25 Readin | alidation successful<br>Ig file: signme.xslt<br>Ig file: signme.xml |              |                       |        |        |
| Plain Text HTML XML<br>XML file Bro                                                                 | PDF                                                                 |              |                       |        |        |
| Style sheet Bro                                                                                     | wse                                                                 |              |                       |        |        |

På XML fanebladet renderes signteksten i XML format af klientens HTML viewer. Dvs. signteksten transformeres fra XML til HTML ved hjælp af XSLT.

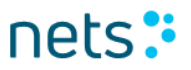

Udover signtekst-filen skal man vælge et tilhørende XSLT style sheet.

Visning af signtekst i XML format foretages således i 2 trin:

- Signteksten i XML format transformeres til HTML ved hjælp af det valgte XSLT style sheet. Bemærk venligst, at transformationen foretages af browserens egen XSLT motor, hvorfor små forskelle mellem forskellige browsere kan forekomme. Det anbefales i denne sammenhæng tjenesteudbyderne at foretage tests med flere forskellige browsere.
- Efter XSLT-transformationen valideres den genererede HTML. Hvis valideringen er OK renderes den genererede HTML i *File content* sektionen, ellers vises en udtømmende liste af non-valide HTML tags i *Status* sektionen. Kommentarer er ikke tilladt i den genererede HTML og vil få valideringen til at fejle og blokere for yderligere fejlmeddelelser i *Status*-sektionen.

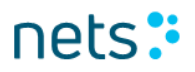

### 2.8.5 PDF tab

| NemID JavaScript Client SignText Viewer<br>Tool for displaying sign text                                                                                                    |  |
|----------------------------------------------------------------------------------------------------|--|
| File content                                                                                                    |  |
|                                                                                                    |  |
| 1 Formål og målgruppe         Dette dokument er en del af Tjenesteudbyderpakken for NemID.         Image: Tormålet med dokumentet er at vejlede brugerinterface designer i korrekt anvendelse af termer vedrørende NemID         Image: Tormålet med dokumentet er at vejlede brugerinterface designer i korrekt anvendelse af termer vedrørende NemID         Image: Tormålet med dokumentet er at vejlede brugerinterface designer i korrekt anvendelse af termer vedrørende NemID         Image: Tormålet med dokumentet henvender sig til tekstforfattere og brugerinterfacedesignere hos tjenesteudbyderen. |  |
| Status                                                                                                    |  |
| 2019 Jan 17 15:14:57 PDF validation successful<br>2019 Jan 17 15:14:57 Reading file: nemid_termer_small.pdf                                                                                                    |  |
| Plain Text HTML XML PDF                                                                                                    |  |
| PDF file<br>Choose Files<br>Please note, that additional validation are required if NemID on hardware and/or NemID employee certificates are used<br>for pdf signing. Validation of pdf files must also be performed in the signtext viewer of the OpenSign applet. Please refer<br>to the service provider package at Nets-danid.dk<br>Understøtter I også NemID på hardware eller medarbejder signatur med nøgle filer til pdf signering? Så husk at verificer<br>dine PDE filer i signtext viewere til OpenSign appletten, som du kan finde i tienesteudbuder pakken på Nets danid dk                         |  |

På PDF fanebladet renderes signteksten vha. NemID klientens PDF viewer. Såfremt pdf-valideringen er OK vises signteksten i *File content* sektionen, ellers vises parse- og valideringsfejl i *Status*-sektionen.

I pdf-vieweren er det muligt at bladre igennem pdf-dokumentet, zoome ind og ud, samt vise dokumentet i full screen mode.

Bemærk venligst, at NemIDs PDF viewer anvender visse HTML5 features, som ikke er understøttet af Internet Explorer 8, hvorfor slutbrugere der benytter denne browser, ikke vil kunne underskrive pdf-

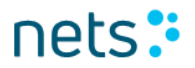

dokumenter. I disse tilfælde vil NemID klienten vise en fejlmeddelelse med information om, at brugerens browser ikke understøtter de påkrævede HTML5 features.

## 2.9 Fejlkoder

Fra menupunktet *Other Info > View errorcodes* vises en komplet liste af fejlkoder, som NemID-klienten kan returnere:

| New User Flows - Standard - Flows - Responsive -                                                                                                    | Other Info - CPR   NemID #                                                                       | Alias Search Logoff                          |
|----------------------------------------------------------------------------------------------------|--------------------------------------------------------------------------------------------------|----------------------------------------------|
|                                                                                                    | About                                                                                            |                                              |
|                                                                                                    | View errorcodes                                                                                  |                                              |
| NemID Error Codes<br>List of error codes returned by NemID                                                                                                    | View possible input parameters<br>Validate generated parameters<br>SignText viewer               |                                              |
| APP001: The NemID client library calculated the digest of its     APP002: The size text is not valid.                                                                                                    | Internals<br>Handouts                                                                            | digest that was submitted in the paramete    |
| <ul> <li>APP002: The sign text is not valid.</li> <li>APP003: An unrecoverable error occurred client side.</li> <li>APP004: The NemID client could not re-establish an existing</li> <li>APP007: Missing parameter error</li> <li>APP008: Conflicting parameters</li> <li>APP009: Invalid HSession</li> <li>APP010: The Java Script Client could not start</li> <li>AUTH001: Number of allowed pin code attempts exceeded. T</li> <li>AUTH003: The user does not have an established agreement</li> </ul> | session. The NO_FALLBACK paran<br>The pin code has been revoked.<br>t with the service provider. | neter was specified, so the flow must be sto |

where the OTP device gets quarantined.

### 2.10 NemID parametre

Fra menupunktet Other Info > View possible input parameters vises en komplet liste af parametre, som NemID-klienten kan modtage:

| New User Flows - Standard +                      | Flows - Responsive +                          | Other Info - CPR   N                                                                                              | emID # | Alias      | Search   | Logoff |                                                                                                    |
|--------------------------------------------------|-----------------------------------------------|----------------------------------------------------------------------------------------------------|--------|------------|----------|--------|----------------------------------------------------------------------------------------------------|
| List of NemID Pa<br>All possible parameters that | arameters<br>can be passed t                  | About<br>View errorcodes<br>View possible input paran<br>Validate generated paran<br>SignText viewer<br>Internals | eters  |            |          |        |                                                                                                    |
|                                                  |                                               | Handouts                                                                                                    | Man    | latory for |          |        |                                                                                                    |
| Name                                             | Description                                   |                                                                                                    | Bank   | (          | OCES     |        | Allowed Values                                                                                                    |
| ALLOM_STEPUP                                     | When requesting a 1F upgrade to 2F if the old | signing the client is allowed to                                                                                  | No No  |            | Not used |        | Boolean i.e. TRUE or FALSE TRUE => client is allowed<br>to upgrade Any other value (default)<br>=> client is not allowed to<br>upgrade If old session is invalid and client<br>is not allowed to upgrade an<br>APP004 error will be thrown                                                                                                    |
| CLIENTFLOW                                       | Determines which Nem                          | ID flow to start                                                                                                  | Yes    |            | Yes      |        | <ul> <li>Values for Bank</li> <li>BANKLOGIN1 (1F login<br/>for banks)</li> <li>BANKLOGIN2 (2F login<br/>for banks)</li> <li>BANKSIGN2 (2F login<br/>for banks)</li> <li>BANKSIGN2 (2F signing<br/>for banks)</li> <li>BANKSPLITLOGIN2 (Split<br/>2F login for banks)</li> <li>BANKSPLITLOGIN2 (Split<br/>2F login for banks)</li> <li>OCESLOGIN2 (2F login<br/>with OCES)</li> <li>OCESSIGN2 (2F login<br/>with OCES)</li> <li>SSO (Single sign-on)</li> <li>TCR (Technical Challenge<br/>Response. Headless flow<br/>(no UI))</li> <li>ENROLMENT (Code app<br/>enrolment)</li> <li>CODEAPPACTIVATION<br/>(Code app activation)</li> <li>COESLOGIN2 (2F OCES<br/>login)</li> <li>OCESLOGIN2 (2F OCES<br/>login)</li> <li>OCESSIGN2 (2F OCES<br/>signing)</li> </ul> |
| CLIENTMODE                                       | Not applicable, the para                      | ameter is allowed but ignored                                                                                     | No     |            | No       |        | STANDARD     LIMITED                                                                                                    |

### 2.11 NemID parameter validering

Fra menupunktet *Other Info > Validate generated parameters* kan man få valideret sine parametre og deres digest.

Tekstfeltet accepterer en JSON-formatteret streng og vil svare tilbage med:

- Hvorvidt parameterstrengen er valid JSON.
- En tabel indeholdende alle parametre som er fundet i parameterstrengen.
- Visning af evt. integritetsfejl (fejlbehæftede parametre er markeret med en rød baggrund i tabellen).
  - kontrol af tilstedeværelsen af obligatoriske parametre
  - kontrol af parameterværdiernes validitet
  - kontrol af hvorvidt base64-kodet parameter er kodet tilsyneladende korrekt.
- Visning af parametrene som en normaliseret streng
- Beregning, visning og validering af parametrenes digest
  - Visning af valideringsfejl såfremt det beregnede digest ikke passer med den angivne værdi af den obligatoriske parameter PARAMS\_DIGEST

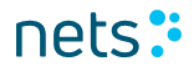

| Validate NemID Parameters Use the form to validate your digest calculations Paste parameter JSON |                                  |
|--------------------------------------------------------------------------------------------------|----------------------------------|
|                                                                                                  |                                  |
|                                                                                                  |                                  |
| Output<br>Input is valid JSON                                                                    |                                  |
| Name                                                                                             | Value                            |
| CLIENTFLOW                                                                                       | BANKLOGIN2                       |
| PARAMS_DIGEST                                                                                    | no==                             |
| The flow BANKLOGIN2 requires the following parameters                                            | : DIGEST_SIGNATURE, SAML_REQUEST |
| Digest verification                                                                              |                                  |
| Normalized string: CLIENTFLOWBANKLOGIN2                                                          |                                  |
| Calculated digest: kjvaLtXM0ldaRL7sPk5jYDN4YE1Kzo/6VZe123RfOSQ=                                  |                                  |
| Was: no==                                                                                        |                                  |

## 2.12 Log af

For at rydde en igangværende session benyttes knappen *Logoff* i højre hjørne af top menuen.